# Monitoring Station Requests in SWQMIS

A tutorial for external data providers

# Navigating in the Monitoring Stations Module

Access the Monitoring Stations module in SWQMIS using the upper left-hand menu:

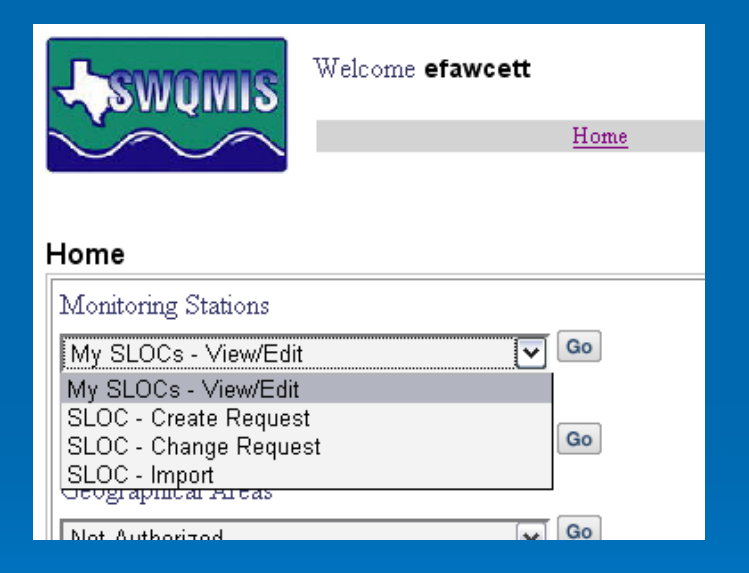

The options you see here are accessible to individuals in the "External SLOC Provider" security group.

# **Requesting a New Station**

To request that a station be established, select the SLOC – Create Request option from the menu and click the Go button.

| Monitoring Stations   |    |
|-----------------------|----|
| SLOC - Create Request | Go |
| My SLOCs - View/Edit  |    |
| SLOC - Create Request |    |
| SLOC - Change Request | Go |
| SLOC - Import         |    |
| Ceographical Areas    |    |
|                       | Go |

# New Station – General Info

This is the first screen in the "Create SLOC" process: all the fields are blank and ready for information. Once you have filled out the required fields (marked with an asterisk) on this page, click the Save button.

| SLOC: General Informatio                                                    | n |                                                                         |                                      |  |
|-----------------------------------------------------------------------------|---|-------------------------------------------------------------------------|--------------------------------------|--|
| General Info<br>SLOC ID<br>Long Description*<br>Temporary ID<br>Station ID: |   | Requester"<br>Submitter"<br>Latitude (DD)"<br>Longitude (DD)"<br>Status | efawcett<br>efawcett<br>SAVE Details |  |

#### > Hints on submitting an acceptable long description

- The name of the water body must be noted first
- Include a major, mappable landmark (e.g., intersection, road crossing, dam, or confluence
- Landmarks need to be able to fit within the required 1:24,000 map
- Use "upstream" and "downstream" rather than above and below
- Use the four cardinal directions if possible
  - North, South, East & West (e.g., 150 meters North and 125 meters West of....)
- Use the metric system
  - If over 1000 meters use kilometers
  - When using kilometers round to the nearest hundredths

(See Chap 3 of the DMRG for more details... www.tceq.state.tx.us/compliance/monitoring/water/quality/data/wdma/dmrg\_index.html)

• Enter latitude and longitude using decimal degrees with at least 6 places filled in after the decimal.

# New Station – General Info

| SLOC: General Informa | ation<br>Go                          |                 |                 |
|-----------------------|--------------------------------------|-----------------|-----------------|
| General Info          |                                      |                 |                 |
| SLOC ID               | 20298                                | Requester*      | tkirklan        |
| Long Description*     | Slaughter Creek 225 m upstream of    | Submitter*      | tkirklan        |
|                       | Escarpment Boulevard and Immediately | Latitude (DD)*  | 30.19731 Map It |
| Temporary ID          |                                      | Longitude (DD)* | -97.882231      |
| Station ID:           | 20298                                | Status          | SAVED Details   |

After the SLOC is saved, you will see a drop-down menu and a SLOC ID. For new stations, the SLOC ID and Station ID are the same. Pay attention to the red system message in the upper left-hand corner.

| Success)<br>SLOC: | <i>fully created monito</i><br>General Informa | ring stations<br>tion                                      |                 |                 |
|-------------------|------------------------------------------------|------------------------------------------------------------|-----------------|-----------------|
| Save              | Edit General Inf                               | Go Go                                                      |                 |                 |
|                   | General Info                                   |                                                            |                 |                 |
|                   | Source Age                                     | ncy                                                        |                 |                 |
|                   | Geo Locatio                                    | in Data                                                    |                 |                 |
|                   | Geo Locatio                                    | n Data Grids                                               |                 |                 |
|                   | Attachment                                     | e & Statue                                                 |                 |                 |
| Cono              |                                                |                                                            |                 |                 |
| Gene              | rai mo                                         |                                                            |                 |                 |
| SLOC              | D                                              | 20282                                                      | Requester*      | efawcett        |
| Long              | Description*                                   | Slaughter Creek 225 m upstream of Escarpment Boulevard and | Submitter*      | efawcett        |
|                   | •                                              | immediately upstream of confluence                         | Latitude (DD)*  | 30.19731 Map It |
| Temp              | oorary ID                                      | Liz01                                                      | Longitude (DD)* | -97.882231      |
| Stati             | on ID:                                         | 20282                                                      | Status          | SAVED Details   |
|                   |                                                |                                                            |                 |                 |

# Navigating through the SLOC screens

Use the navigation menu to move between the six data entry screens that make up the SLOC Request. Select the screen you wish to view and press the Go button.

| SLOC: Genera | l Information             |    |
|--------------|---------------------------|----|
| Save Edit    | General Info 🔽 🔽          | Go |
|              | General Info              |    |
|              | Source Agency             |    |
|              | Geo Location Data         |    |
|              | Geo Location Data Grids   |    |
|              | Horizontal/Elevation Data |    |
|              | Attachments & Status      |    |

- You are required to enter information on each of these screens.
- Be sure to click the Save button to save your edits before leaving each screen.

# New Station – Source Agency

- On this screen, a Source Agency value is required. Click the Edit button to allow data input.
- When using a "grid," or a box that can have many values, click the Add Row button to load a new, blank row. Use the drop-down value lists that appear to select the codes that relate to the entity requesting the SLOC and the type of monitoring that is planned.
- Please note that the Permit Numbers value is not required
- > Remember to **SAVE**.

| SLOC -General Data Grids                                                        | v Qo                         |                                  |                                     |                                       |                                             |
|---------------------------------------------------------------------------------|------------------------------|----------------------------------|-------------------------------------|---------------------------------------|---------------------------------------------|
| SLOC Id:<br>Long Description: Slaughter                                         | 20282<br>r Creek 225 m up    | Latitude:<br>stream of Escarpmen | 30.19731<br>t Boulevard and immedia | Longitude:<br>ately upstream of confi | -97.892231<br>luence with unnamed tributary |
| Source Agencies<br>*Submitting Entity *Coll<br>Details<br>IC C Page 1 of 1 > >I | lecting Entity *N<br>Details | tonitoring Type Note<br>Details  | s Remove                            |                                       |                                             |
| Permit Numbers                                                                  | _                            |                                  |                                     |                                       |                                             |
| Permit Number     Remove       I     <     Page 1 of 1     >     >I             | 1                            |                                  |                                     |                                       |                                             |
| Add Row                                                                         |                              |                                  |                                     |                                       |                                             |

| Source agency added<br>SLOC -General Data Gri<br>Save General Info | ds<br>v Go                                                                                                    |                            |             |                 |         |
|--------------------------------------------------------------------|----------------------------------------------------------------------------------------------------|----------------------------|-------------|-----------------|---------|
| SLOC Id:                                                           | 20282                                                                                                    | Latitude:                  |             | 30.19731        | Lor     |
| Long Description: Slaug                                            | hter Creek 225 m u                                                                                                    | pstream of Escarpme        | ent Bouleva | ard and immedia | ately u |
| -Source Agencies                                                   |                                                                                                    |                            |             |                 | -       |
| # *Submitting Entity<br>Details                                    | Collecting Entity '<br>Details                                                                                                    | Monitoring Type<br>Details | Notes       | Remove          |         |
| AU 💌                                                               | AU 💌                                                                                                    | RT 💌                       |             | Remove          |         |
| I< < Page 1 of 1 >                                                 | Ж                                                                                                    |                            |             |                 |         |
| $\frown$                                                           |                                                                                                    |                            |             |                 |         |
| Add Row                                                            |                                                                                                    |                            |             |                 |         |
|                                                                    | and the second second s |                            |             |                 |         |

# New Station – Geo Location Data

- This screen has only one field to fill in the Segment ID. If you don't know it, you can use the *Map It* tool from the General Info page to look it up.
- Remember to SAVE!

| Successfully added Monitoring<br>SLOCGeo-Location Data<br>Save Edit General Info | g Station Geo Loca<br>a<br>v Go | tion Information                |
|----------------------------------------------------------------------------------|---------------------------------|---------------------------------|
| SLOC Id:<br>Long Description: Slaught                                            | 20282<br>er Creek 225 m u       | Latitude:<br>pstream of Escarpn |
| Geo Location Data——                                                              |                                 |                                 |
| *Segment ID: 1427A                                                               |                                 |                                 |

# New Station – Geo Location Data Grids

- This screen requires that you enter at least one Stream Station Type code pair (level and code). It is recommended that you add two, especially if your station should be considered Non-Ambient. These codes are listed in the DMRG, Appendix C.
- Use the Add Row button to add one or more rows to the grid and select the appropriate codes.
- If you are using a nearby USGS Gauge for supplemental flow data, please enter the gauge ID in the top grid.

| Successfully saved grids                     |   |
|----------------------------------------------|---|
| Save Edit General Info                       |   |
|                                              |   |
|                                              |   |
| SLOC Id: 20282                               | - |
| Long Description: Slaughter Creek 225 m upst | a |
| SLOC - Geo Data Grids                        |   |
| USGS Gauges                                  | - |
| USGS Gauge ID Retire                         |   |
| I<   <   Page 1 of I   >   >                 |   |
|                                              |   |
| Add Row                                      |   |
| Level* Code*                                 |   |
| Details Details Retire                       |   |
| 1 STREAM Remove                              |   |
| 2 AMBNT Remove                               |   |
| IC C Page 1 of 1 > >I                        |   |
|                                              |   |
| Add Row                                      |   |
|                                              | - |
|                                              |   |

### New Station – Horizontal/Elevation Data

The fields on this page hold metadata about the latitude and longitude coordinates for the station, plus any elevation data you may have. Descriptions of these fields and codes are in the DMRG, Chapter 3 and Appendix F.

| Successfully added Monitori          | ng Station Horizont | al and Elevation inform | nation                  |                                  |  |
|--------------------------------------|---------------------|-------------------------|-------------------------|----------------------------------|--|
| SLOC Horizontal / Eleva              | tion Data           |                         |                         |                                  |  |
| Save Edit General In                 | fo 🔽 🛛              | io                      |                         |                                  |  |
| ,                                    |                     |                         |                         |                                  |  |
| SLOC Id:                             | 20282               | Latitude:               | 30.19731                | Longitude:                       |  |
| Long Description: Slaug<br>tributary | hter Creek 225 m u  | upstream of Escarpme    | ent Boulevard and immed | diately upstream of confluence v |  |
| -Horizontal and Elevati              | on Data             |                         |                         |                                  |  |
| Horizontal                           | AU V Details        |                         | Elevation Organiz       | ation: 🔽 <u>Details</u>          |  |
| Organization:                        |                     |                         | Elevation:              |                                  |  |
| Horizontal Reference:                |                     | Detalls                 | Elevation Date:         |                                  |  |
| Horizontal Description:              |                     |                         | Elevation Datum:        | ✓ Details                        |  |
|                                      |                     |                         | Elevation Method        | : Details                        |  |
| *Horizontal Date:                    | Nov 20, 2007 📃      |                         | Elevation Accurac       | sv:                              |  |
| *Horizontal Datum:                   | NAD83 🛛 Details     |                         |                         |                                  |  |
| *Horizontal Method:                  | INTERPOLATION-PI    | ното 🗠                  |                         |                                  |  |
|                                      | <u>Details</u>      |                         |                         |                                  |  |
| *Horizontal Accuracy:                | 5                   |                         |                         | _                                |  |
|                                      |                     |                         |                         |                                  |  |

Note: If you enter data for any of the elevation fields, you must complete ALL the elevation fields.

- > Click the Browse button to locate the file you wish to attach.
- Once you have selected your file in the pop up window, click Open.
- Attach at least one file (a map of the proposed location).

| SLOC Attachments And Status                                               |                                                                                                    |     |
|---------------------------------------------------------------------------|----------------------------------------------------------------------------------------------------|-----|
| Save Submit SLOC General Info 🛛 🖌 Go                                      |                                                                                                    |     |
|                                                                           |                                                                                                    | )   |
| SLOC Id: 20282 Latitu                                                     |                                                                                                    | 23  |
| Long Description: Slaughter Creek 225 m upstream of                       | of Look in: Desktop                                                                                                    | rib |
| Attachments  Attachments  # *Description Upload  Emove  K < Page 1 of 1 > | Image: Constraint of the second second se |     |
| Monitoring Station - Status                                               | Station_errors_Old_Wbs_EF.xls      Mu.Documents     Station_Segment_Corrections.xls                                                                                                    |     |
| General Comments                                                          | My Computer Street Atlas                                                                                                    |     |
| Review Comments                                                           | File name: NewSLOC.jpg                                                                                                    |     |
| Batch Id :                                                                | My Network Files of type: All Files  Cancel                                                                                                    |     |
| Batch Name :                                                              |                                                                                                    | 1   |
| Status SAVED                                                              |                                                                                                    |     |

- > Hints on submitting an acceptable map (Detailed map requirements are covered in Chapter 3 of the DMRG)
  - Clearly depict new station and label nearby towns, highways, roads, & streams
  - Maps must be a 1:24,000 scale USGS topographic map &/or spatially correct DOQQ with resolution of 1 meter.

| Save Submit SLOC Gene                                   | seral Info 💽 Go            |                     |                             |                            |       |
|---------------------------------------------------------|----------------------------|---------------------|-----------------------------|----------------------------|-------|
| SLOC Id: 20298                                          | Latitude:                  | 30.19731            | Longitude:                  | -97.882231                 |       |
| Long Description: Slaughter Cree                        | ek 225 m upstream of Escar | oment Boulevard and | immediately upstream of con | fluence with unnamed tribu | utary |
| ┌ Attachments ────                                      |                            |                     |                             |                            |       |
| C:\Documents and Settin Browse                          | Add Attachment             |                     |                             |                            |       |
| shments                                                 |                            |                     |                             |                            |       |
| # *Description     1     Upload     Remov       I     < | e                          |                     |                             |                            |       |
| Monitoring Station - Status —                           |                            |                     |                             |                            |       |
| General Comments                                        |                            |                     |                             |                            |       |
| Review Comments                                         | < >                        |                     |                             |                            |       |
| Batch Id :                                              |                            |                     |                             |                            |       |
| Batch Name :                                            |                            |                     |                             |                            |       |
| Status                                                  | SAVED                      |                     |                             |                            |       |

> The path should appear in the text box next to the Browse button.

> Click the Add Attachment button to upload the attachment to the SLOC.

Once the attachment file is uploaded, fill in a description. A description, however basic, is required. For those adding more than one attachment, a more detailed description may be necessary.

| Attachment added               |                               |                       |                           |                      |             |
|--------------------------------|-------------------------------|-----------------------|---------------------------|----------------------|-------------|
| SLOC Attachments And Stat      | us                            |                       |                           |                      |             |
| Save Submit SLOC Ge            | eneral Info 🛛 🔽 Go            |                       |                           |                      |             |
|                                |                               |                       |                           |                      |             |
|                                |                               |                       |                           |                      |             |
| SLOC Id: 20297                 | Latitude:                     | 30.19731              | Longitude:                | -97.882231           |             |
| Long Description: Slaughter Cr | reek 225 m upstream of Escarp | ment Boulevard and ir | nmediately upstream of co | nfluence with unname | d tributary |
| Attachments                    |                               |                       |                           |                      |             |
| Browse                         | Add Attachment                |                       |                           |                      |             |
| Atta                           | chments<br>National           |                       |                           |                      |             |
| # *Description                 | upioad Remove                 | ad                    |                           |                      |             |
| Add Description Herel          |                               | au                    |                           |                      |             |
| Page 1 of 1                    |                               |                       |                           |                      |             |
| Manifaning Otation Otatus      |                               |                       |                           |                      |             |
| Monitoring Station - Status    |                               |                       |                           |                      |             |
| General Comments               |                               |                       |                           |                      |             |
| Review Comments                | ~                             |                       |                           |                      |             |
| Batch Id :                     |                               |                       |                           |                      |             |
| Batch Name :                   |                               |                       |                           |                      |             |
|                                |                               |                       |                           |                      |             |

| Attachment added<br>SLOC Attachments And Status<br>Save Submit SLOC Gene | S<br>eral Info 🛛 🗸 Go         |                   |                             |                                |
|--------------------------------------------------------------------------|-------------------------------|-------------------|-----------------------------|--------------------------------|
| SLOC Id: 20297                                                           | Latitude:                     | 30.19731          | Longitude:                  | -97.882231                     |
| Long Description: Slaughter Cree                                         | ek 225 m upstream of Escarpme | ent Boulevard and | immediately upstream of con | fluence with unnamed tributary |
| Attachments                                                              |                               |                   |                             |                                |
| Browse                                                                   | Add Attachment                |                   |                             |                                |
| Attach                                                                   | iments                        |                   |                             |                                |
| # *Description Up                                                        | load Remove                   | _                 |                             |                                |
| Add Description Here NewS                                                | LOC.bmp Remove download       |                   |                             |                                |
| I < Page 1 of 1 > >I                                                     |                               |                   |                             |                                |
| └<br>┌ Monitoring Station - Status —                                     |                               |                   |                             |                                |
| General Comments                                                         |                               |                   |                             |                                |
| Review Comments                                                          |                               |                   |                             |                                |
| Batch Id :                                                               |                               |                   |                             |                                |
| Batch Name :                                                             |                               |                   |                             |                                |
| Status                                                                   | SAVED                         |                   |                             |                                |

Once finished attaching your map, and all other screens have been completed and SAVED, you are ready to submit your SLOC for review.

Click the Submit SLOC button near the navigation drop-down menu.

| Successfully submitted sloc   |                               |
|-------------------------------|-------------------------------|
| SLOC Attachments And State    | us                            |
| Save General Info             | Go                            |
|                               |                               |
| STOCT!                        | 00000 I -##+-1                |
| SLUCIA:                       | 20282 Latitude:               |
| Long Description: Staughter C | reek 225 m upstream of Escarp |
| Attachments                   |                               |
| Browse.                       | Add Attachment                |
| Attachments                   | -                             |
| # Description Upload          | ing Remove download           |
| Prenal photo of site NewsLOC  | JAA Hellove [ gowingga ]      |
|                               |                               |
|                               |                               |
| Monitoring Station - Status   |                               |
|                               |                               |
| General Comments              |                               |
|                               |                               |
| Review Comments               |                               |
|                               |                               |
| Batch Id :                    |                               |
| Batch Name :                  |                               |
| Status                        | REQUESTED                     |
|                               |                               |

Check the red system messages to make sure your submission was received correctly. Once the SLOC is submitted, the Submit SLOC button disappears.

| Successfully submitted sloc                                |
|------------------------------------------------------------|
| SLOC Attachments And Status                                |
| Save General Info 💽 Go                                     |
|                                                            |
| Г <sup>.</sup>                                             |
| SLOC Id: 20282 Latitude:                                   |
| Long Description: Slaughter Creek 225 m upstream of Escarp |
| Attachments                                                |
| Browse Add Attachment                                      |
| Attachments                                                |
| # *Description Upload Remove                               |
| Aerial photo of site NewSLOC.jpg Remove download           |
| IC C Page 1 of 1 > >I                                      |
|                                                            |
| └────────────────────────────────────                      |
|                                                            |
| General Comments                                           |
|                                                            |
| Review Comments                                            |
| Iteview Comments                                           |
| Batch Id :                                                 |
| Batch Name :                                               |
| Status REQUESTED                                           |
|                                                            |
|                                                            |

Notice that the status at the bottom of the page has changed from Saved to Requested.

#### Additional Notes:

- The SLOC Coordinator will send an email confirmation when the SLOC request is completed or rejected.
- You can view your saved or rejected SLOC record through Monitoring Station Module > My SLOCs Edit/View.

# A Note about SLOC Status

SLOC Requests can have one of three statuses, as described below:

#### Saved

- A SLOC that was partially filled out but is not ready for submission.
- The record was created through the SLOC form and saved (using the Save button) but not yet submitted.
- The submitter, the requester, or an administrator can search for, view, and edit the record through the SWQMIS interface.

#### Requested

- A SLOC that was submitted for acceptance. It may be the result of an individual request or a batch submission.
- The record was created, through the SLOC module, and submitted (using the Submit button) or submitted via a batch import.
- The submitter or the requester can view the record through the My SLOCs interface.
- An administrator can review, accept, or reject the record through the SWQMIS interface.

#### Rejected

- A SLOC request that the administrator has rejected because of errors or missing data.
- The submitter, the requester, or an administrator can edit and correct the record through the SLOC interface and, if they choose, resubmit it for further review.

To edit an existing station, select SLOC – Change Request from the Monitoring Stations module.

# Monitoring Stations SLOC - Create Request Image: Go My SLOCs - View/Edit Go SLOC - Create Request Go SLOC - Change Request Go SLOC - Import Go Octographical Areas Go

# Enter the Monitoring Station ID for editing. Click Search

| <u>6</u>         |
|------------------|
| Market Details   |
| ✓ Details        |
| Monthead Details |
| Market Details   |
|                  |
|                  |

Clear

Search

 Select the station from the list that appears at the bottom of the screen.
 Click the Change Request button

Click the Change Request button

| Monitoring Station ID:                                                                                                    | 20128                                                                | County                    | V Details                                                 |
|----------------------------------------------------------------------------------------------------|----------------------------------------------------------------------|---------------------------|-----------------------------------------------------------|
| Long Description:                                                                                                    |                                                                      | TCEQ Region:              | Details                                                   |
| Segment ID:                                                                                                    |                                                                      | Basin Number:             | V Details                                                 |
| On Segment:                                                                                                    | Both 🗸                                                               | Ecoregion ID III:         | ✓ Details                                                 |
| NHD Reach:                                                                                                    |                                                                      | Ecoregion ID IV:          | Details                                                   |
| Status:                                                                                                    | PRODUCTION V                                                         | USGS Hydrologic<br>Unit:  |                                                           |
| Search       Clear         View       View Sample Data          View Sample Data          View Sample Data | Change Request<br>np To Page<br>5 M UPSTREAM OF FM 2837 APPROXIMATEI | Y 5 KM EAST OF THE CITY O | Segment ID on Segment Tceq Region Status<br>F LORENA 1242 |
| -                                                                                                    |                                                                      |                           | _                                                         |

Use the navigation drop down menu to navigate to each screen to make the appropriate changes.

The original metadata for the site will appear.
Select SAVE for each screen.

| SLOC: G    | eneral Informatio      | 'n                                |                 |                  |
|------------|------------------------|-----------------------------------|-----------------|------------------|
| Save       | General Info           | Go                                |                 |                  |
|            | General Info           |                                   |                 |                  |
|            | Source Agency          |                                   |                 |                  |
|            | Geo Location Data      |                                   |                 |                  |
|            | Geo Location Data G    | arids                             |                 |                  |
|            | Horizontal/Elevation I | Data                              |                 |                  |
|            | Attachments & Statu    | JS                                |                 |                  |
| ┌ General  | Info                   |                                   |                 |                  |
| SLOC ID    |                        | 20301                             | Requester*      | TKIRKLAN         |
| Long Des   | scription*             |                                   | Submitter*      | tkirklan         |
| _          | -                      | OF FINI 2037 APPROXIMATELY 5 KINI | Latitude (DD)*  | 31 393199 Map It |
| Tempora    | rv ID                  |                                   |                 |                  |
|            | .,                     | 1                                 | Longitude (DD)* | -97.162418       |
| Station II | D:                     | 20128                             | Status          | SAVED Details    |

# Type the corrected information over the already existing information.

| General Info ———  |                               |                 |                  |
|-------------------|-------------------------------|-----------------|------------------|
| SLOC ID           | 20301                         | Requester*      | TKIRKLAN         |
| Long Description* | BULL HIDE CREEK 15 M UPSTREAM | Submitter*      | tkirklan         |
|                   | OF FM 2837 APPROXIMATELY 5 KM | Latitude (DD)*  | 31.393199 Map It |
| Temporary ID      |                               | Longitude (DD)* | -97.162418       |
| Station ID:       | 20128                         | Status          | SAVED Details    |
|                   |                               |                 |                  |

| ┌ General Info ──── |                                                                |                |                      |
|---------------------|----------------------------------------------------------------|----------------|----------------------|
| SLOC ID             | 20301                                                          | Requester*     | TKIRKLAN             |
| Long Description*   | BULL HIDE CREEK 13 M UPSTREAM<br>OF FM 2837 APPROXIMATELY 5 KM | Submitter*     | tkirklan             |
| Temporary ID        |                                                                | Latitude (DD)* | -97.162418           |
| Station ID:         | 20128                                                          | Status         | SAVED <u>Details</u> |

### Don't forget to hit the Save button.

| SLOC: General Inform<br>Save General Info | ation                         |                 |                  |
|-------------------------------------------|-------------------------------|-----------------|------------------|
| General Info ———                          |                               |                 |                  |
| SLOC ID                                   | 20301                         | Requester*      | TKIRKLAN         |
| Long Description*                         | BULL HIDE CREEK 13 M UPSTREAM | Submitter*      | tkirklan         |
|                                           |                               | Latitude (DD)*  | 31.395629 Map It |
| Temporary ID                              |                               | Longitude (DD)* | -97.162418       |
| Station ID:                               | 20128                         | Status          | SAVED Details    |

Check the red system message to verify your changes were successful.

Do this for each screen that needs a change.

| Successfully created mon | itoring stations               |                 |                  |
|--------------------------|--------------------------------|-----------------|------------------|
| SLOC: General Inform     | ation<br>nfo 🛛 🗸 Go            |                 |                  |
|                          |                                |                 |                  |
| General Info             |                                |                 |                  |
| SLOC ID                  | 20301                          | Requester*      | TKIRKLAN         |
| Long Description*        | BULL HIDE CREEK 13 M UPSTREAM  | Submitter*      | tkirklan         |
|                          | JOF FM 2837 APPROXIMATELY 5 KM | Latitude (DD)*  | 31.395629 Map It |
| Temporary ID             |                                | Longitude (DD)* | -97 162418       |
| Station ID:              | 20128                          | Status          | SAVED Details    |

- You must go to the Attachments and Status page even if no changes need to be made to the page.
- There is a Station / SLOC Comparison option that lets you view the "before and after" information for the station.

| SLOC Attachment        | ts And Status                                                                          |
|------------------------|----------------------------------------------------------------------------------------|
| Save Submit SI         | LOC General Info Go                                                                    |
|                        |                                                                                        |
|                        |                                                                                        |
| SLOC Id: 203           | 301 Latitude: 31.395629 Longitude: -97.162418                                          |
| Long Description:      | BULL HIDE CREEK 13 M UPSTREAM OF FM 2837 APPROXIMATELY 5 KM EAST OF THE CITY OF LORENA |
| Attachments —          |                                                                                        |
|                        | Browse Add Attachment                                                                  |
|                        | Attachments                                                                            |
| # *Descriptio          | on Upload Remove                                                                       |
| USGS Topo Loren        | a Quadr BullHideCreek3.pdf Remove download                                             |
| I< < Page 1 of 1       |                                                                                        |
| - Menitoring Statio    | on - Status                                                                            |
| Station / SLOC Com     | parison                                                                                |
|                        |                                                                                        |
| General Comments       |                                                                                        |
| <b>Review Comments</b> |                                                                                        |
| Batch Id :             |                                                                                        |
| Batch Name :           |                                                                                        |
| Status                 | SAVED                                                                                  |
| Action :               | ▼                                                                                      |
|                        |                                                                                        |

### Verify all the changes that need to be made to the Change Request are present.

| Monitoring Station and SLOC comparison |                                                                                        |                                                                                        |  |  |  |  |  |
|----------------------------------------|----------------------------------------------------------------------------------------|----------------------------------------------------------------------------------------|--|--|--|--|--|
| Description                            | Station Value Sloc Value                                                               |                                                                                        |  |  |  |  |  |
|                                        | General Information                                                                    |                                                                                        |  |  |  |  |  |
| Monitoring Station/SLOC<br>ID          | 20128                                                                                  | 20301                                                                                  |  |  |  |  |  |
| Short Description                      | BULL HIDE CREEK 15 M UPSTREAM OF FM 2837                                               |                                                                                        |  |  |  |  |  |
| Long Description                       | BULL HIDE CREEK 15 M UPSTREAM OF FM 2837 APPROXIMATELY 5 KM EAST OF THE CITY OF LORENA | BULL HIDE CREEK 13 M UPSTREAM OF FM 2837 APPROXIMATELY 5 KM EAST OF THE CITY OF LORENA |  |  |  |  |  |
| Ambient                                | Υ                                                                                      | N                                                                                      |  |  |  |  |  |
| Temporary ID                           |                                                                                        |                                                                                        |  |  |  |  |  |
| Authorizer                             | EFAWCETT                                                                               | TKIRKLAN                                                                               |  |  |  |  |  |
| Requester                              | wsnyder                                                                                | TKIRKLAN                                                                               |  |  |  |  |  |
| Submitter                              | EFAWCETT                                                                               | TKIRKLAN                                                                               |  |  |  |  |  |
| Established Date                       | 2007-07-02                                                                             | 2008-03-31                                                                             |  |  |  |  |  |
| Latitude (DD)                          | 31.393199                                                                              | 31.395629                                                                              |  |  |  |  |  |
| Longitude (DD)                         | -97.162418                                                                             | -97.162418                                                                             |  |  |  |  |  |
| Status                                 | PRODUCTION                                                                             | SAVED                                                                                  |  |  |  |  |  |
| General Comments                       |                                                                                        |                                                                                        |  |  |  |  |  |
| Review Comments                        |                                                                                        |                                                                                        |  |  |  |  |  |
|                                        | Geo Information                                                                        |                                                                                        |  |  |  |  |  |
| TCEQ Region                            | 9-WACO                                                                                 | 9-WACO                                                                                 |  |  |  |  |  |
| Basin Number                           | 12-BRAZOS RIVER                                                                        | 12-BRAZOS RIVER                                                                        |  |  |  |  |  |
| County                                 | McLennan                                                                               | McLennan                                                                               |  |  |  |  |  |
| On Segment                             | N                                                                                      | N                                                                                      |  |  |  |  |  |
| Segment ID                             | 1242                                                                                   | 1242                                                                                   |  |  |  |  |  |
| NHD Reach                              | 12070101000626                                                                         | 12070101000626                                                                         |  |  |  |  |  |
| USGS Hydrologic Unit                   | 12070101                                                                               | 12070101                                                                               |  |  |  |  |  |
| Ecoregion ID III                       | 32-Texas Blackland Prairies                                                            | 32-Texas Blackland Prairies                                                            |  |  |  |  |  |
| Eco Ref Site III                       | N                                                                                      | N                                                                                      |  |  |  |  |  |
| Ecoregion ID IV                        | 32a-Northern Blackland Prairie                                                         | 32a-Northern Blackland Prairie                                                         |  |  |  |  |  |
| Eco Ref Site IV                        | N                                                                                      | N                                                                                      |  |  |  |  |  |
|                                        | Horizontal / Elevation Dat                                                             | a                                                                                      |  |  |  |  |  |
| Horizontal Organization                | WC                                                                                     | WC                                                                                     |  |  |  |  |  |
| Horizontal Reference                   | OTHER                                                                                  | OTHER                                                                                  |  |  |  |  |  |
| Horizontal Description                 |                                                                                        |                                                                                        |  |  |  |  |  |
| Horizontal Date                        | 2007-05-31                                                                             | 2007-05-31                                                                             |  |  |  |  |  |
| Horizontal Datum                       | NAD83                                                                                  | NAD83                                                                                  |  |  |  |  |  |
|                                        |                                                                                        |                                                                                        |  |  |  |  |  |

Click the Submit SLOC button to send the request to the SLOC Administrator.

| SLOC Attachments And St<br>Save Submit SLOC | atus<br>General Info 🛛 🗸 Go   |                         |                          |
|---------------------------------------------|-------------------------------|-------------------------|--------------------------|
| SLOC Id: 20301                              | Latitude: 31.395629           | Longitude:              | -97.162418               |
| Long Description: BULL HIDE                 | CREEK 13 M UPSTREAM OF FM 283 | 7 APPROXIMATELY 5 KM EA | ST OF THE CITY OF LORENA |
| Attachments                                 | Add Attachment                |                         |                          |
|                                             | Attachments                   |                         |                          |
| # *Description                              | Upload Remove                 |                         |                          |
| USGS Topo Lorena Quadr B                    | IllHideCreek3.pdf Remove down | load                    |                          |
| I         <                                 |                               |                         |                          |
| - Monitoring Station - Statu                | s                             |                         |                          |
| Station / SLOC Comparison                   | -                             |                         |                          |
| General Comments                            |                               |                         |                          |
| Review Comments                             |                               |                         |                          |
| Batch Id :                                  |                               |                         |                          |
| Batch Name :                                |                               |                         |                          |
| Status                                      | SAVED                         |                         |                          |
| Action :                                    | ~                             |                         |                          |

### A red system message will appear to let you know the submission was successful.

| Successfully submitted slo |                                                                                   |   |
|----------------------------|-----------------------------------------------------------------------------------|---|
| SLOC Attachments Ar        | <del>d</del> Status                                                               |   |
| Save Edit General I        | fo 🗸 Go                                                                           |   |
|                            |                                                                                   |   |
|                            |                                                                                   |   |
| SLOC Id: 20301             | Latitude: 31.395629 Longitude: -97.162418                                         |   |
| Long Description: BULL     | HIDE CREEK 13 M UPSTREAM OF FM 2837 APPROXIMATELY 5 KM EAST OF THE CITY OF LORENA |   |
| Attachments                |                                                                                   |   |
| B                          | rowse Add Attachment                                                              |   |
| " Deservitedian            | Attachments                                                                       |   |
| # Description              | d BullHideCreek3 pdf Remove download                                              |   |
| 0303 Topo Eorena Qua       |                                                                                   |   |
| < <   Page 1 of 1   >      |                                                                                   |   |
| Manifaring Ofstian (       | Madu a                                                                            |   |
| Station / SLOC Compariso   | atatus                                                                            |   |
| Station / SLOC Compariso   | <u>1</u>                                                                          |   |
| General Comments           |                                                                                   |   |
| <b>D</b> : 0 /             |                                                                                   | - |
| Keview Comments            |                                                                                   |   |
| Batch Id :                 |                                                                                   |   |
| Batch Name :               |                                                                                   |   |
| Status                     | REQUESTED                                                                         |   |
| Action :                   |                                                                                   |   |